請務必依以下步驟順序進行 113 學年高一新生基本資料 google 表單填寫

★未曾就讀過新北市國小或國中

- ○先完成登入新北市校務行政系統: <>>新北市政府 招育局 校務行政系統 連結新北市校務行政系統網址 https://esa.ntpc.edu.tw/ 首次登入之帳號密碼皆為身份證字號(英文大寫) 登入後須再自訂帳號及設定密碼(請設定備用信箱,之後如果忘記密碼可藉由備用信箱還原) ○高一新生基本資料 google 表單填寫: 連結 gmail 帳號登入網址 https://accounts.google.com/(請務必先登出自己的私人帳號) 使用新北市教育局 gmail 帳號登入(注意:非使用新北市教育局 gmail 帳號登入無法填寫此表單) 新北市教育局 gmail 帳號: 新北市校務行政系統帳號@apps.ntpc.edu.tw 登入後會跳轉至新北市教育局單一簽入網址 輸入剛剛自訂的新北市校務行政系統之帳號及密碼後即完成新北市教育局 gmail 帳號登入 連結高一新生基本資料 google 表單 https://forms.gle/PdaFnZkAhmgcHBSFA (請務必詳細正確填寫,以利建立正確的學籍資料) 【填寫期限: 8/09~8/15】:未填寫新生基本資料者,新生訓練時將名單提供予班導協助 ※若已設定新北市校務行政系統帳號密碼,但新北市教育局 gmail 帳號仍無法使用: ─連結新北市親師生平台網址 https://pts.ntpc.edu.tw/ 新北市创创生平台 點選右上角登入按鈕,即可跳轉至新北市教育局單一簽入網址 輸入剛剛自訂的新北市校務行政系統之帳號及密碼後 二點選谷歌雲端應用服務入口後即完成新北市教育局 gmail 帳號登入 再次連結高一新生基本資料 google 表單 https://forms.gle/PdaFnZkAhmgcHBSFA ★曾就讀過新北市國小或國中★ ○已有新北市校務行政系統帳號(原自訂帳號),密碼則統一重置為身份證字號(英文大寫) (請設定備用信箱,之後如果忘記密碼可藉由備用信箱還原) https://esa.ntpc.edu.tw/ ○高一新生基本資料 google 表單填寫:
  - 連結 gmail 帳號登入網址 https://accounts.google.com/(請務必先登出自己的私人帳號) 使用新北市教育局 gmail 帳號登入(注意:非使用新北市教育局 gmail 帳號登入無法填寫此表單) 新北市教育局 gmail 帳號: 新北市校務行政系統帳號@apps.ntpc.edu.tw 登入後會跳轉至新北市教育局單一簽入網址
  - 輸入自訂的新北市校務行政系統之帳號及密碼後即完成新北市教育局 gmail 帳號登入
  - 連結高一新生基本資料 google 表單 https://forms.gle/PdaFnZkAhmgcHBSFA
  - (請務必詳細正確填寫,以利建立正確的學籍資料)
  - 【填寫期限: 8/09~8/15】: 未填寫新生基本資料者,新生訓練時將名單提供予班導協助

## ★曾就讀過新北市國小或國中,但忘記新北市校務行政系統之自訂帳號,請連結以下網址查詢 https://sites.google.com/yphs.tw/esa/%E9%A6%96%E9%A0%81?authuser=4

## ※若依循以上操作仍有問題:

○有關新北市校務行政系統帳號密碼:請來電 22319670#258 圖書館資媒組唐老師 三有關高一新生基本資料 google 表單:請上午來電 22319670#218 教務處試務組許老師

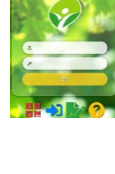